- go to: <u>https://openiris.io/</u>

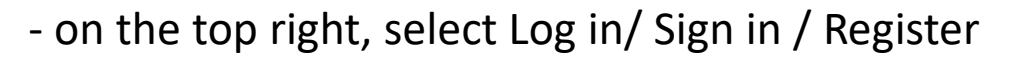

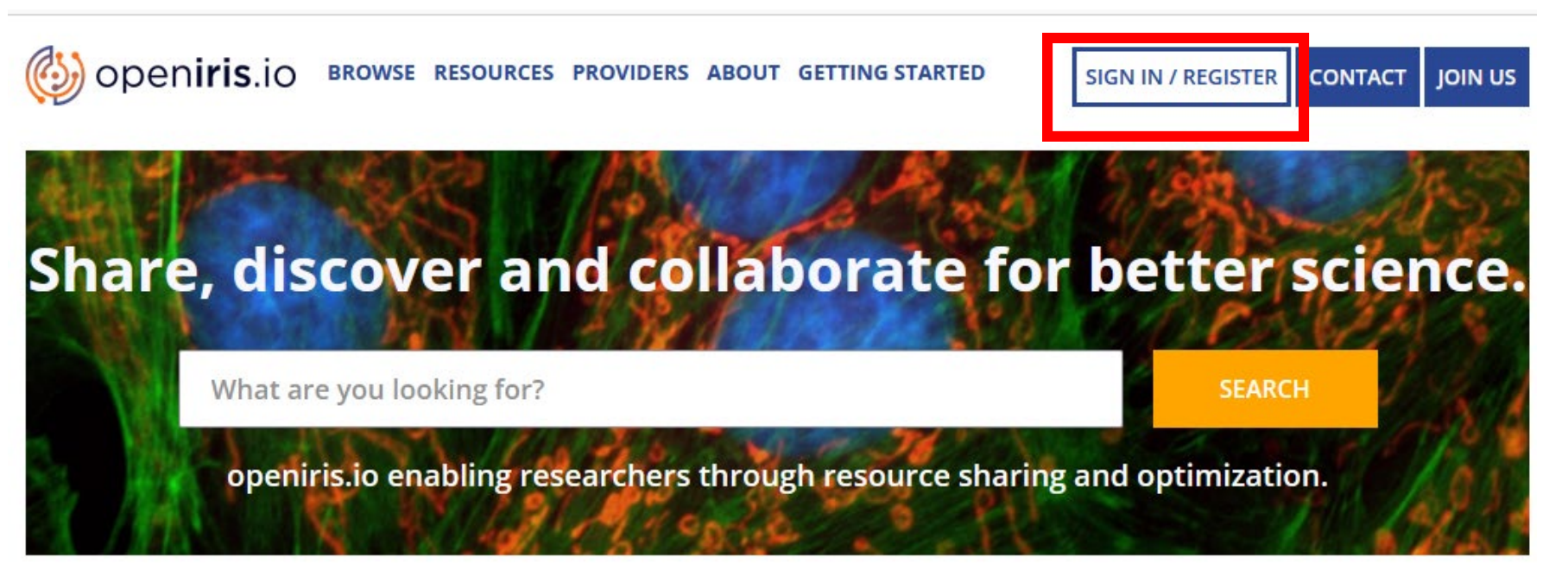

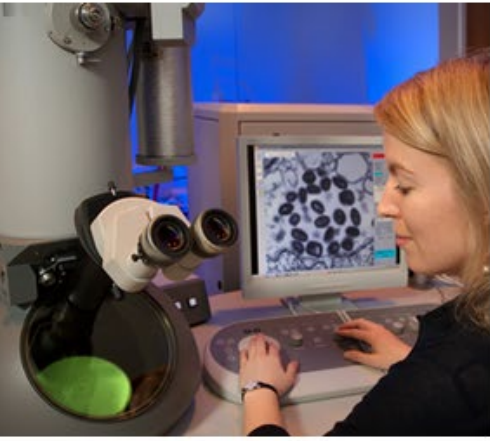

## Resources

This is a list of resources that are publically visible. Registration provides a more in-depth view of resources available to you.

SEE RESOURCES

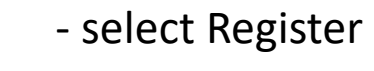

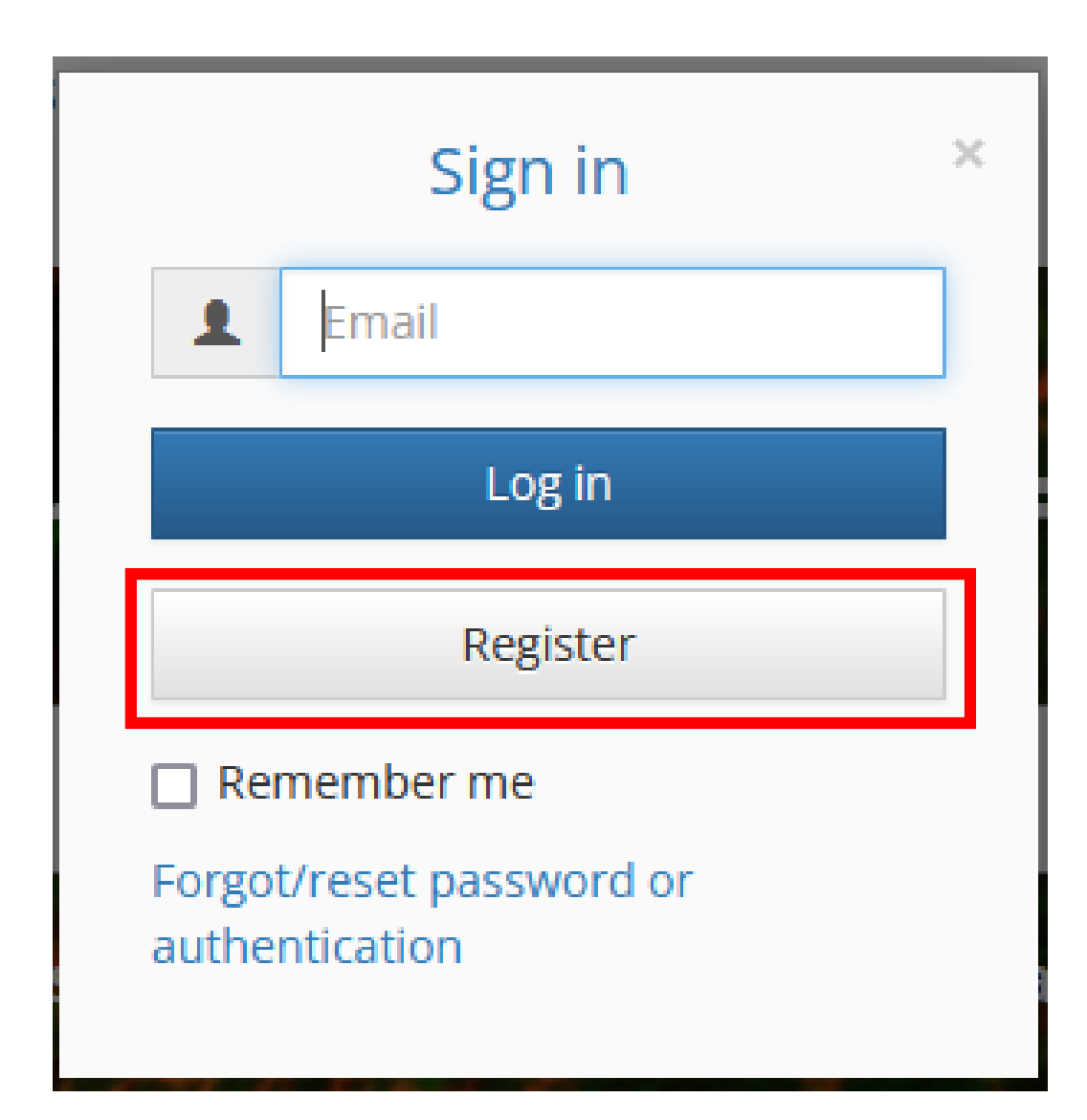

**2.** <sup>-</sup>

## 3.

## - check your email adress and select "Next"

| Signup                          |                             | × |
|---------------------------------|-----------------------------|---|
| Please enter your institutional | l email address             |   |
| Institutional email:            | pierre.hener@etu.unistra.fr |   |
|                                 |                             |   |
|                                 |                             |   |
|                                 |                             |   |
| Cancel                          | Next                        |   |

- select "Use local account", enter a password, re-enter it and select "Next"

| OUs | e social identity for auther | ntication      |  |
|-----|------------------------------|----------------|--|
|     | - Select your authentic      | ation method - |  |
| 2   | Password:                    |                |  |
|     | rke-enter password.          |                |  |
|     |                              |                |  |

- check that the organization is "Université de Strasbourg" (if it is not the case, there is a problem with your e-mail adress, be sure it ends with unistra.fr)

5.

- enter your first name and last name and select "Next"

|    | oail:        | pierre.hener@etu.unistra.fr |   |
|----|--------------|-----------------------------|---|
| 0  | rganization: | Université de Strasbourg    |   |
| Fi | rst Name:    |                             |   |
| La | ast Name:    |                             | L |
| 2  |              |                             |   |
|    |              |                             |   |
|    |              |                             |   |

## 6.

- to be allowed to book the systems, you have to join a group: select "Join"

| Signup                      | ×                  |
|-----------------------------|--------------------|
| Groups                      |                    |
| Would you like to join a gr | oup or create one? |
| Skip                        |                    |
| Join                        |                    |
| Register                    |                    |
|                             |                    |
|                             |                    |

- select your group in the scrolling menu or enter the 1st letters in the search bar, normally "your institute" + the name of you PI, select "Join". If your group is not on the list, contact <u>pierre.hener@unistra.fr</u> to create it.

| Groups<br>Would you like to join a group or create one?                                                          |
|----------------------------------------------------------------------------------------------------|
| Would you like to join a group or create one?    Join a group ×   Select a group to join: •   - select group - ▼ |
| Join a group<br>Select a group to join:<br>- select group -                                                      |
| Select a group to join:                                                                                          |
| - select group -                                                                                                 |
|                                                                                                    |
| hed                                                                                                    |
| INCI BARROT_YALCIN                                                                                               |
|                                                                                                    |
|                                                                                                    |

6.

- follow the instruction you will receive by e-mail to complete the registration

| Signup                                                                               |
|--------------------------------------------------------------------------------------|
| Please validate your email address                                                   |
| Thank you for registering for IRIS.                                                  |
| We have sent you an email. Please follow instructions to complete your registration. |

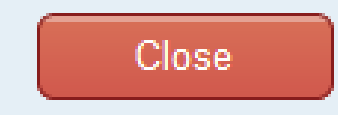

×